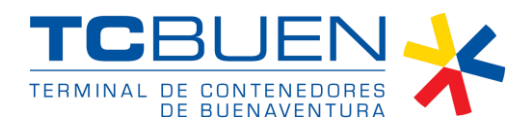

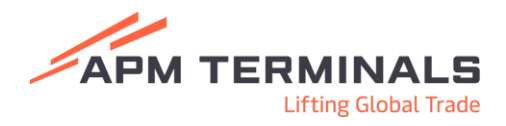

# Como solicitar citas través de EASYPORT

## Cita de Contenedores

1. El usuario deberá validar los contenedores o cargas asignadas por la agencia de aduanas o Autodeclarante en el Panel de TAS para toma de cita:

| APM TERMINALS X                                  |          |                  |               |             |                    |                                           |     |      |        |        |       | COL-      | 1600405761 - E | Impresa de T | ransporte 🤟 Cerrar Sesión 🕻 🕈 |
|--------------------------------------------------|----------|------------------|---------------|-------------|--------------------|-------------------------------------------|-----|------|--------|--------|-------|-----------|----------------|--------------|-------------------------------|
| <ul> <li>Solicitudes</li> </ul>                  | GENERA   | CION DE CITAS    | IMPORTACI     | ÓN          |                    |                                           |     |      |        |        |       |           |                |              |                               |
| <ul> <li>TAS</li> </ul>                          | ACCIONES | ESTADO CITA      | NO. SOLICITUD | CONTENEDOR  | TIPO SOLICITUD     | SUB TIPO SOLICITUD                        | EDO | 150  | NO. BL | BUQUE  | LINEA | CATEGORIA | POSICIÓN       | TIPO         | EMPRESA TRANSPORTE            |
| Asignacion de camiones     Asignacion de pilotos | •        | O PENDIENTE CITA | 4638          | HASUTI25544 | Procesos Aduaneros | Autorización Documental de Retiro para C. |     | 2261 |        | MAESCH | MAE   | IMPORT    | XRAY           | FCL          | COLTANQUES S.A.S              |
| Citas Export                                     | 6 9      | O PENDIENTE CITA | 4638          | HASUT315396 | Procesos Aduaneros | Autorización Documental de Retiro para C. |     | 2261 |        | MAESCH | MAE   | IMPORT    | XRAY           | FCL          | CDLTANQUES S.A.S              |
| Citas Import                                     | *        |                  |               |             |                    |                                           |     |      |        |        |       |           | Filas per pl   | igina: 10 -  | * 1-2 de 2                    |
| <ul> <li>Citas Carga Suelta Import</li> </ul>    |          |                  |               |             |                    |                                           |     |      |        |        |       |           |                |              |                               |
| <ul> <li>Citas Carga Suelta Export</li> </ul>    |          |                  |               |             |                    |                                           |     |      |        |        |       |           |                |              |                               |
| <ul> <li>Facturación</li> </ul>                  |          |                  |               |             |                    |                                           |     |      |        |        |       |           |                |              |                               |
|                                                  |          |                  |               |             |                    |                                           |     |      |        |        |       |           |                |              |                               |

2. El usuario deberá crear la cita correspondiente para el contenedor seleccionado y diligenciar el formulario que se despliega al buscar radicado manifiesto y documento del piloto:

| Escala del Contenedor: |                                                                             |
|------------------------|-----------------------------------------------------------------------------|
| Peso del Contenedor:   |                                                                             |
|                        |                                                                             |
| Q DOCUMENTO DEL PILOTO | Q                                                                           |
|                        | Escala del Contenedor:<br>Peso del Contenedor:<br>Q<br>DOCUMENTO DEL PILOTO |

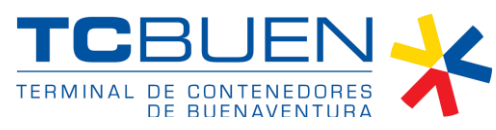

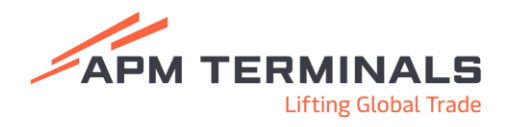

×

Generación de cita para contenedor: HASU1125544

| Tipo de Operación: IMPORT  | Escala del Contenedor:    |     |
|----------------------------|---------------------------|-----|
| Tamaño del Contenedor:     | Peso del Contenedor:      |     |
| Estado del Contenedor: FCL |                           |     |
| - RADICADO MANIFIESTO      |                           | ~   |
| MATRICULA*                 | AGENDAR FECHA DE LA CITA* |     |
| XXX000                     | 03/03/2025                |     |
| - HORARIOS DISPONIBLES*    | *                         |     |
| 17:00 - 18:00              |                           | RAR |
| 18:00 - 19:00              | 100%                      |     |
| 19:00 - 20:00              | 100%                      |     |
| 20:00 - 21:00              | 100%                      |     |
| 21:00 - 22:00              | 100%                      |     |
| 22:00 - 23:00              | 100%                      |     |
| 23:00 - 24:00              | 100%                      |     |

# 3. Una vez se haya generado la cita, aparecerá la opción en pantalla para cancelar la cita o generar PDF de la cita:

| 0   | ENERAC          | ION DE CITAS   | IMPORTACI     | ÓN          |                    |                                          |     |      |        |        |       |           |               |           |                |                   |  |
|-----|-----------------|----------------|---------------|-------------|--------------------|------------------------------------------|-----|------|--------|--------|-------|-----------|---------------|-----------|----------------|-------------------|--|
|     | ACCIONES        | ESTADO CITA    | NO. SOLICITUD | CONTENEDOR  | TIPO SOLICITUD     | SUB TIPO SOLICITUD                       | EDO | 150  | NO. BL | BUQUE  | LINEA | CATEGORIA | POSICIÓN      | TIPO      | EMPRESA TRANSI | PORTE             |  |
|     | 0               | ♂ CREATED      | 4638          | HASU1125544 | Procesos Aduaneros | Autorización Documental de Retiro para C |     | 2261 |        | MAESCH | MAE   | IMPORT    | XRAY          | FCL       |                |                   |  |
| CA1 | CELARCITA       | PENDIENTE CITA | 4638          | HASU1315396 | Procesos Aduaneros | Autorización Documental de Retiro para C |     | 2261 |        | MAESCH | MAE   | IMPORT    | XRAY          | FCL       |                |                   |  |
|     | 1               |                |               |             |                    |                                          |     |      |        |        |       |           |               |           |                | •                 |  |
|     | 1 fila seleccio | onada          |               |             |                    |                                          |     |      |        |        |       |           | Filas por pág | ina: 10 • | 1-2 de 2       | $\langle \rangle$ |  |

Generación de PDF para contenedor: HASU1125544 ×

| DESCANGAR PDF                                            |
|----------------------------------------------------------|
| Informacion de<br>Cita Ltreg Geox Tare                   |
| Buque/Waje: MAESO1                                       |
| N0.0L:                                                   |
| Número Soliditud: 4638 - (Entréguese)                    |
| Natricula camión:                                        |
| Contenedor: HRSUI125544                                  |
| Estade: ULENO                                            |
| Linea: MLE                                               |
| Empresa transporte: 960 SAS                              |
| Conductor:                                               |
| Cliente Tinal:                                           |
| H90: 2201                                                |
| TRMAÑO DEL CONTENEDOR: 20/                               |
|                                                          |
| Fecha/Hora prevista de llegada: 03/03/2025 18:00 - 19:00 |
| Fecha de impresión del documento: 03/03/2025 04/13 PM    |

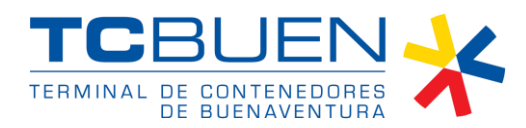

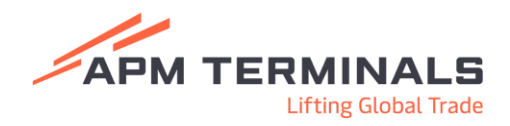

# Servicios a la Carga

1. Las empresas de transporte podrán realizar solicitudes de servicio para asignar información de citas de ingreso de Azúcar y Café:

| APM TERMINALS X                                   |                |                      |                |                    |         |         |         | - Es             | presa de Transporte 🛩 | Cerrar Sesión 😽 |
|---------------------------------------------------|----------------|----------------------|----------------|--------------------|---------|---------|---------|------------------|-----------------------|-----------------|
| Solicitudes     Servicios                         | Solicitudes de | servicios a la carga |                |                    |         |         |         |                  | + NUE                 | W SOLICITUD     |
| <ul> <li>TAS</li> </ul>                           | OPCIONES       | NO. SOLICITUD        | TIPO SOLICITUO | SUB TIPO SOLICITUO | BL.     | SPUT ID | VUCE ID | USUARIO CRE      | FECHA CRED            | OBSER           |
| Asignacion de camiones     Asignacion de relotors |                |                      |                |                    | Sin fil | as      |         |                  |                       |                 |
| Citas Export                                      | 4              |                      |                |                    |         |         |         | Fitas por página | 10 = 0-0 de 0         | •<br>•          |
| <ul> <li>Citas Import</li> </ul>                  |                |                      |                |                    |         |         |         |                  |                       |                 |
| <ul> <li>Citas Carga Suelta Import</li> </ul>     |                |                      |                |                    |         |         |         |                  |                       |                 |
| <ul> <li>Citas Carga Suelta Export</li> </ul>     |                |                      |                |                    |         |         |         |                  |                       |                 |
| <ul> <li>Facturación</li> </ul>                   |                |                      |                |                    |         |         |         |                  |                       |                 |
|                                                   |                |                      |                |                    |         |         |         |                  |                       |                 |
|                                                   |                |                      |                |                    |         |         |         |                  |                       |                 |
|                                                   |                |                      |                |                    |         |         |         |                  |                       |                 |

2. Al dar clic en nueva solicitud se despliega el menú a diligenciar de acuerdo con el tipo de categoría y subtipo:

|   | Solicitud de servicios ** |   |                       |       |
|---|---------------------------|---|-----------------------|-------|
|   | Crtagoù                   | ] | Sub tipo de solicitud | *     |
|   | Selecciona una opción     |   |                       |       |
|   | Export                    |   | CANC                  | CELAR |
| 4 | Import                    | - |                       |       |
|   |                           | 1 |                       |       |

## Cita de Ingreso de Azúcar

Collisitud do convisios ##

1. Al relacionar en la opción de servicios la categoría **EXPORT**, debe seleccionar el subtipo de solicitud **Ingreso de Carga Azúcar** 

| Solicitud de Selvicios |                                                |   |
|------------------------|------------------------------------------------|---|
| Export *               | Sel tejo de selicitud<br>Selecciona una opcion | * |
|                        | Ingreso de Carga Café                          |   |
|                        | Ingreso de Carga Azúcar                        |   |
|                        |                                                |   |

2. Al dar clic se despliega el formato a diligenciar para guardar la información pertinente integrada con la cita:

| Solicitud de servicios ** |                     |                                                  |                 |                  |
|---------------------------|---------------------|--------------------------------------------------|-----------------|------------------|
| Export                    | -                   | Sub tipo de solicitud<br>Ingreso de Carga Azúcar |                 | •                |
| Entrega*                  |                     |                                                  |                 | Q BUSCAR         |
| Remisión                  | Cantidad total      |                                                  | Modo de llenado | ×                |
| Peso total                | Commodity<br>AZUCAR |                                                  | Lotes           |                  |
|                           | No editable         |                                                  |                 |                  |
| Observaciones             |                     |                                                  |                 |                  |
|                           |                     |                                                  |                 |                  |
|                           |                     |                                                  |                 | CANCELAR GUARDAR |

3. Posterior a diligenciar y guardar la información pertinente, debe acceder a la opción Citas Carga Suelta Export y aparecerá la cita requerida para ingreso del

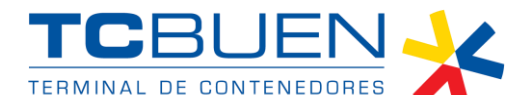

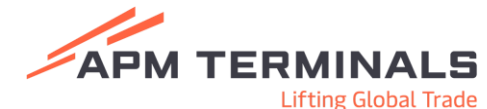

DE BUENAVENTURA Lifting Global Trac producto según especificaciones dadas por el cliente, en esta opción debe relacionar placa, piloto y seleccionar la hora de la cita:

| APM TERMINALS X                           |                                                                                                    | - Empresa de Transporte 🛩 | Cerrar Sesión 🕻 • |
|-------------------------------------------|----------------------------------------------------------------------------------------------------|---------------------------|-------------------|
| Solicitudes                               | CITA PARA SOLICITUDES DE CARGA SUELTA EXPORT                                                                                   |                           |                   |
| Servicios     Tas                         | OFCIMES ESTRUDIOTA NO SOLUTILO NO DETALLE TIPO SERVICIO. TIPO SOLUTILO BODRING BLITEM BLIMASTER CANTORO PESO CATEGORIA EMPRADE | PRODUCTO                  | EMPRESA TI        |
| Asignacion de camiones                    | Sin Trans                                                                                                    |                           |                   |
| <ul> <li>Asignacion de pilotos</li> </ul> | 4                                                                                                    | nister 0-0.4t             | •                 |
| Citas Export     Otas Import              |                                                                                                    | 10 - 10                   |                   |
| Citas Carga Suelta Import                 |                                                                                                    |                           |                   |
| Citas Carga Suelta Export                 |                                                                                                    |                           |                   |
| • Facturación 👻                           |                                                                                                    |                           |                   |
|                                           |                                                                                                    |                           |                   |

## Cita de Ingreso de Café

1. Al relacionar en la opción de servicios la categoría **EXPORT**, debe seleccionar el subtipo de solicitud **Ingreso de Carga Café** 

| Solicitud de servicios ** |                         |
|---------------------------|-------------------------|
| Compris<br>Export *       | Sin type de selectued   |
|                           | Ingreso de Carga Café   |
|                           | Ingreso de Carga Azúcar |
|                           |                         |

2. Al dar clic se despliega el formato a diligenciar para guardar la información pertinente integrada con la cita:

| 1                         |                                                  |                    |
|---------------------------|--------------------------------------------------|--------------------|
| Solicitud de servicios ** |                                                  |                    |
| Export                    | ✓ Sob tipo de caticitad<br>Ingreso de Carga Café | *                  |
| Número de BL (Lote)       | Origen* -                                        | Vesset Vissit * 👻  |
| Linea naviera *           | pod *                                            | Guía de transito   |
| Cantidad total            | Peso total                                       | Constantly<br>CAFÉ |
| Empaque* •                | Tipo de café*                                    |                    |
| NITCliente Q              |                                                  |                    |
| Observaciones             |                                                  |                    |
|                           |                                                  | CANCELAR CUANCAR   |

3. Posterior a diligenciar y guardar la información pertinente, debe acceder a la opción Citas Carga Suelta Export y aparecerá la cita requerida para ingreso del producto según especificaciones dadas por el cliente, en esta opción debe relacionar placa, piloto y seleccionar la hora de la cita:

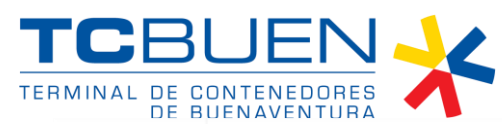

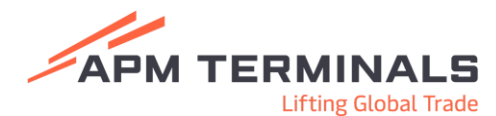

| APM TE                                           | RMINALS                   | × |                                              |             |                      |                    |                  |           |        |          |          |      |           |         | Empresa de Transp   | orte 🛩 🛛 | lerrar Sesión 🚺 |
|--------------------------------------------------|---------------------------|---|----------------------------------------------|-------------|----------------------|--------------------|------------------|-----------|--------|----------|----------|------|-----------|---------|---------------------|----------|-----------------|
| <ul> <li>Solicitudes</li> </ul>                  |                           | • | CITA PARA SOLICITUDES DE CARGA SUELTA EXPORT |             |                      |                    |                  |           |        |          |          |      |           |         |                     |          |                 |
| <ul> <li>Servicios</li> <li>TAS</li> </ul>       | 5                         |   | OPCIONES                                     | ESTADO CITA | NO. SOLICITUD NO. DE | ALLE TIPO SERVICIO | 0 TIPO SOLICITUO | BOOKING   | BLITEM | BLMASTER | CANTIDAD | PESO | CATEGORIA | EMPAQUE | PRODUCTO            |          | EMPRESA TI      |
| <ul> <li>Asignacion de camiones</li> </ul>       |                           |   |                                              |             |                      |                    |                  | Sin filas |        |          |          |      |           |         |                     |          |                 |
| <ul> <li>Asignacia</li> <li>Citas Exp</li> </ul> | ion de pilotos<br>port    |   | -                                            |             |                      |                    |                  |           | _      |          |          |      |           | Fil     | ns por página: 10 + | 0-0 de 0 | •<br>•          |
| Citas Imp     Citas Car                          | port<br>rea Suelta Import |   |                                              |             |                      |                    |                  |           |        |          |          |      |           |         |                     |          |                 |
| Citas Car                                        | rga Suelta Export         | 1 |                                              |             |                      |                    |                  |           |        |          |          |      |           |         |                     |          |                 |
| <ul> <li>Facturación</li> </ul>                  | n .                       | • |                                              |             |                      |                    |                  |           |        |          |          |      |           |         |                     |          |                 |

## Cita de Retiro de Carga Suelta

1. Las citas de retiro de carga suelta asignadas a las empresas de transporte por parte de Agentes de Aduana, Autodeclarantes, Agentes de Carga Internacional y demás usuarios, se reflejarán en la pantalla de Citas Carga Suelta Import, en esta opción debe relacionar placa, piloto y seleccionar la hora de la cita:

| APM TERMINALS X                                         |                                                                                                    | - Empresa de Transporte 🗸       | Cerrar Sesión (+ |
|---------------------------------------------------------|----------------------------------------------------------------------------------------------------|---------------------------------|------------------|
| <ul> <li>Solicitudes</li> </ul>                         | CITA PARA SOLICITUDES DE CARGA SUELTA IMPORT                                                                                |                                 |                  |
| TAS                                                     | OPCIMES ESTADO CITA NO SOLICITUD NO DETRULE TIPO SERVICIO. TIPO SOLICITUD NO BL CAVITIDAD PESO CATEGORIA EMPROLE PRODUCTO E | MPRESA TRANSPORTE               | PLACA            |
| <ul> <li>Asignacion de camiones</li> </ul>              | Serios                                                                                                    |                                 |                  |
| Asignacion de pilotos     Citas Export                  | 4                                                                                                    | Filas por página: 10 + 0-0 de 0 | •                |
| Citas Import                                            |                                                                                                    |                                 |                  |
| Citas Carga Suelta Import     Citas Carga Suelta Export |                                                                                                    |                                 |                  |
| • Facturación 👻                                         |                                                                                                    |                                 |                  |
|                                                         |                                                                                                    |                                 |                  |

Sociedad Portuaria Terminal de Contenedores de Buenaventura S.A. Carrera 28 A #7 - 152 Barrio Inmaculada Vía alterna Interna, Buenaventura, Colombia. Tels: (+57) (602) 24 10240 - 2410241Fax (+57) (602) 2410240 EXT 144 +57 318 243 4779 +57 318 354 6445 +57 317 221 6306 www.tcbuen.com

FOR-GGG-016

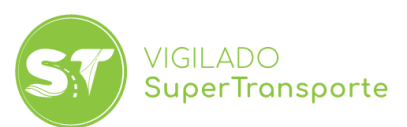

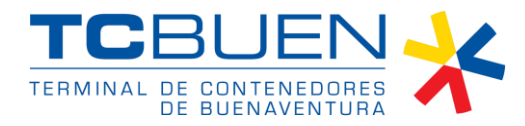

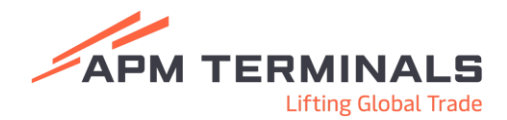

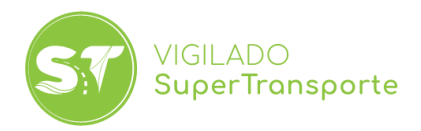